## CARA MENJALANKAN PROGRAM

 Untuk menjalankan program aplikasi kamus Tetun-Portugis-Indonesia, pastikan Android Studio sudah terinstal di PC/Laptop kemudian buka menu File->New->New Project maka tampilannya seperti gambar 1.1. yang memintah untuk memasukan Nama Aplikasi kemudian klik Next.

| 💮 Create New Proje      | t                                                               |                       | ×                      |
|-------------------------|-----------------------------------------------------------------|-----------------------|------------------------|
| New Android             | Project<br><sup>Rudio</sup>                                     |                       |                        |
| Configure you           | r new project                                                   |                       |                        |
| Application name:       | KamusT-P-                                                       |                       |                        |
| <u>C</u> ompany Domain: | malekymoko.example.com                                          |                       |                        |
| Package name:           | com.example.malekymoko.kamust_p_i                               |                       | Edit                   |
|                         |                                                                 |                       |                        |
| Project location:       | F:\KetaBook\OneDrive\Keta_Book\AndroidStudioProjects\KamusT-P-I |                       |                        |
|                         |                                                                 |                       |                        |
|                         |                                                                 |                       | Go to Settings to acti |
|                         |                                                                 | Previous <u>N</u> ext | Cancel Finish          |

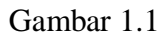

2. Jendela berikutnya adalah untuk memilih Minimun SDK yang sebagai untuk menampilkan antar muka aplikasi dan nantinya aplikasi sudah jadi dapat diinstal pada sistem operasi Android dengan minimun versi yang terpilih, dalam aplikasi ini minimun versi Android KitKat kemudian klik Next.

| 💮 Create New Project                          |                                                                                                    | ×                      |
|-----------------------------------------------|----------------------------------------------------------------------------------------------------|------------------------|
| Target Android De                             | vices                                                                                                    |                        |
| Select the form factors your app w            | ill run on                                                                                                    |                        |
| Different platforms may require separate SDKs |                                                                                                    |                        |
| 🗹 Phone and Table                             |                                                                                                    |                        |
| Minimum SDK                                   | API 19: Android 4.4 (KitKat)                                                                                                    |                        |
|                                               | Lower API levels target more devices, but have fewer features available.<br>By targeting API 19 and later, your app will run on approximately 63.1% of the devices<br>that are active on the Goagle PIPs Jone. |                        |
| <b></b>                                       | Help me choose Stats load failed. Value may be out of date.                                                                                                    |                        |
| Wear                                          |                                                                                                    |                        |
| Minimum SDK                                   | API 21: Android 5.0 (Lollipop)                                                                                                    |                        |
|                                               |                                                                                                    |                        |
| Minimum SDK                                   | API 21: Android 5.0 (Lollipop)                                                                                                    |                        |
| Android Auto                                  |                                                                                                    |                        |
| Glass                                         |                                                                                                    |                        |
| Minimum SDK                                   | Glass Development Kit Preview (Google Inc.) (API 19)                                                                                                    |                        |
|                                               |                                                                                                    |                        |
|                                               |                                                                                                    | Activate Windov        |
|                                               |                                                                                                    | Go to Settings to acti |
|                                               | Previous <u>N</u> ext                                                                                                    | Cancel Finish          |

Gambar 1.2

 Jendela berikutnya adalah memilih Interface Activity yaitu pada aplikasi ini menggunakan Navigasi Drawer sehingga activity yang dipilih adalah Navigation Drawer Activity, kemudian klik Next lagi.

| 🕏 Create New Project X |                |                    |                            |                           |  |  |
|------------------------|----------------|--------------------|----------------------------|---------------------------|--|--|
| Add an activity        | to Mobile      |                    |                            |                           |  |  |
| Add No Activity        | ¢ :            | *                  |                            |                           |  |  |
|                        | Blank Activity | Empty Activity     | Fullscreen Activity        | Google AdMob Ads Activity |  |  |
|                        | ÷ :            |                    | •<br>•<br>•<br>•<br>•<br>• |                           |  |  |
| Google Maps Activity   | Login Activity | Master/Detail Flow | Navigation Drawer Activity | Scrolling Activity        |  |  |
| <b>€</b>               | ← :            |                    |                            |                           |  |  |
|                        |                |                    |                            | Activate Windov           |  |  |
|                        |                |                    |                            | Go to Settings to acti    |  |  |
|                        |                |                    | Previous                   | Next Cancel Finish        |  |  |

Gambar 1.3

4. Setelah klik Next maka jendela yang ditampilkan adalah untuk memberi nama untuk actyvity dan layout kemudian klik Finish.

| 👳 Create New Project       |                                                              |                                                                                 | ×                                                           |
|----------------------------|--------------------------------------------------------------|---------------------------------------------------------------------------------|-------------------------------------------------------------|
| Customize the Acti         | vity                                                         |                                                                                 |                                                             |
| Navigation Drawer Activity | Creates a new Ar<br>Activity Name:<br>Layout Name:<br>Title: | ctivity with a Navigation Drawer.      Beranda     activity_beranda     Beranda |                                                             |
|                            | The name of the                                              | e activity class to create<br>Previous Next                                     | Activate Windov<br>Go to Settings to activ<br>Cancel Finish |

Gambar 1.4

5. Klik Finish maka tampil jendela kerja yaitu struktur file dan antar muka aplikasi awal. Pada struktur file terdapat direktori file Java untuk menyimpan file-file yang berektensi java dan pada direktori res->layout untuk menampung file-file yang berekstensi xml serta file-file yang berekstensi xml lainnya yang didalam direktori res yang masingmasing file dipisahkan dengan direktorinya.

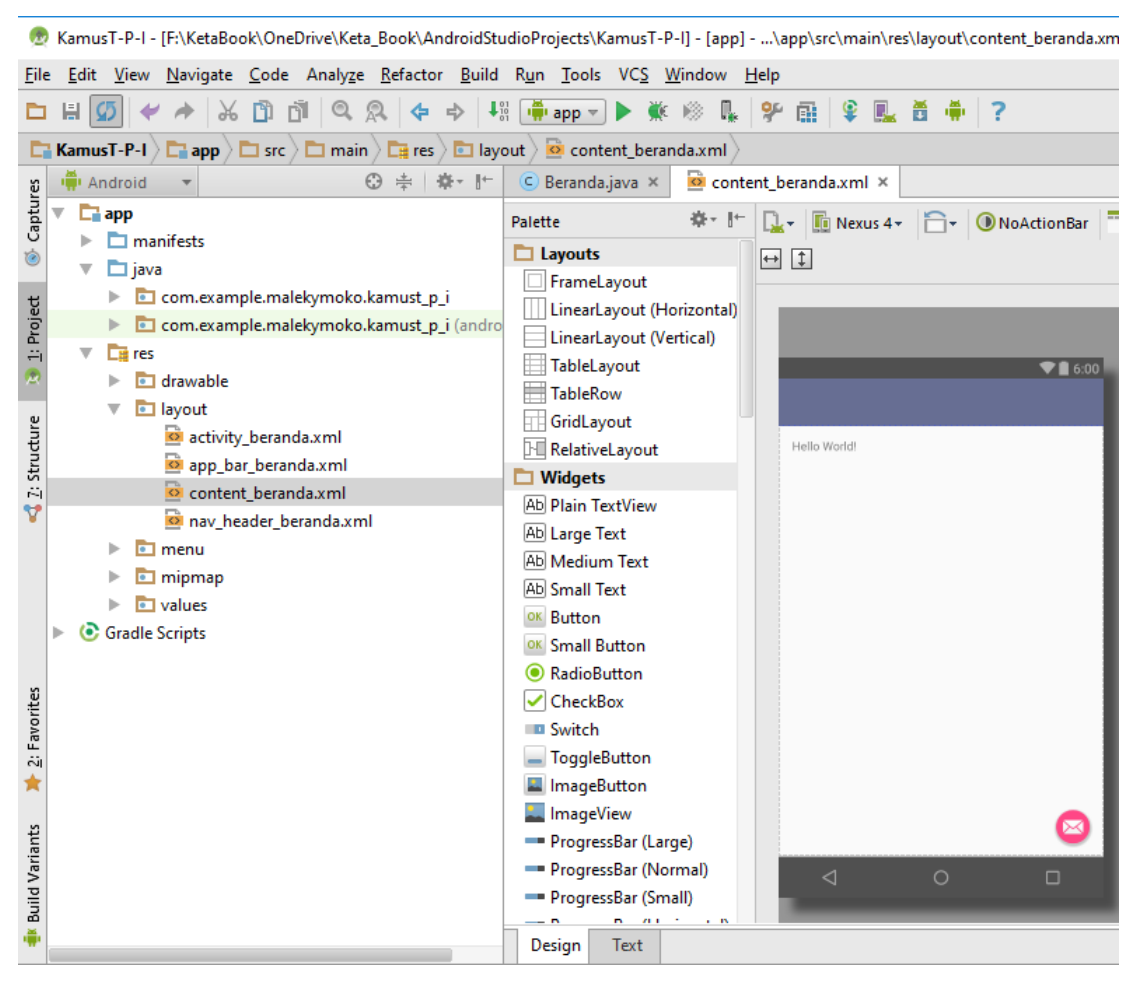

Gambar 1.5

6. Gantikan struktur file di Java dengan membuat file dengan nama seperti pada gambar 1.6 sehingga strukturnya menjadi seperti pada gambar 1.6. File-file yang berada di direktori java merupakan file yang berekstensi java untuk menangani aksi yang diberikan oleh pengguna pada interface. Semua file sudah di sediakan di LISTING PROGRAM sehingga buat file dengan nama yang sama untuk menyalin source kode programnya.

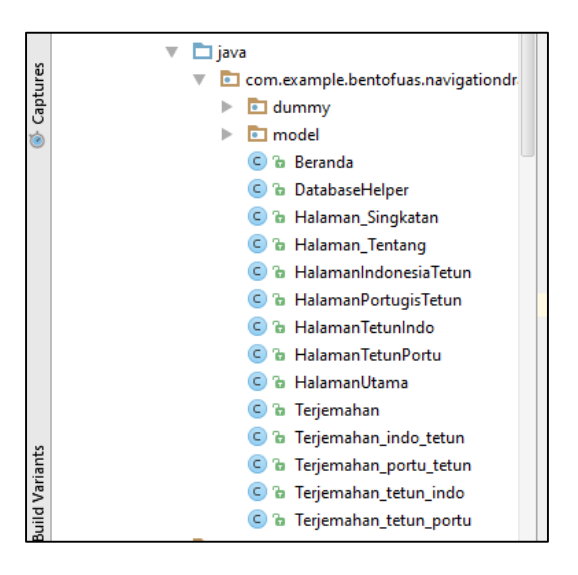

Gambar 1.6

 Gantikan juga nama file-file di direktori res->layout dengan nama seperti pada gambar
1.7 kemudian saling source kodenya dari LISTING PROGRAM dan tempelkan pada masing-masing file.

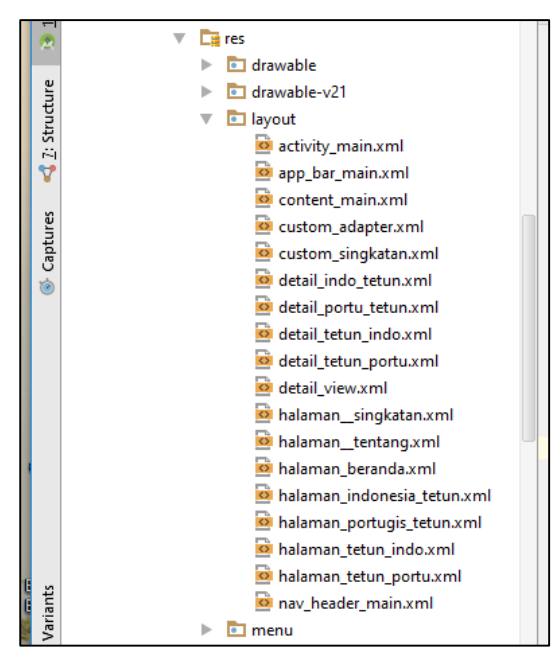

Gambar 1.7

 Buat file database dengan nama kamustpi.bd pada direktori asset yang berada dibawah direktori build->intermediates->exploded-arr->appcompat-v7->23.1.1->assets. Untuk membuat tabel dan memasukan data yaitu dengan menggunakan SQLite Browser.

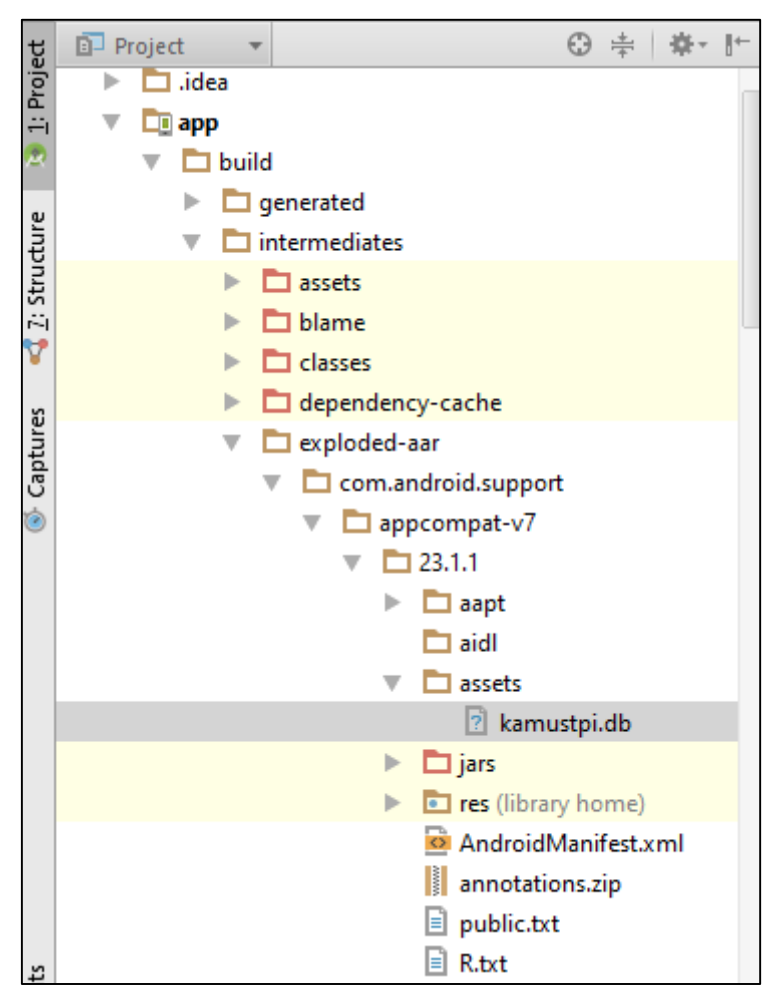

Gambar 18